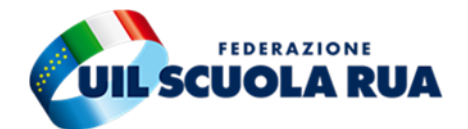

## CONCORSI PER TITOLI PER L'ACCESSO AI RUOLI PROVINCIALI DEL PERSONALE ATA

## (24 mesi)

Guida alla compilazione dell'istanza

## **PRESENTAZIONE DOMANDA**

DALLE ORE 9,00 DEL GIORNO 27 APRILE 2023 FINO ALLE ORE 23,59 DEL GIORNO 18 MAGGIO 2023

#### **TEMPISTICA E MODALITÀ DI INVIO**

Le domande di ammissione potranno essere presentate unicamente, a pena di esclusione, in modalità telematica attraverso il servizio "Istanze on Line (POLIS)"

dalle ore 9,00 del giorno 27 aprile 2023 fino alle ore 23,59 del giorno 18 maggio 2023.

I candidati, per poter accedere al servizio "Istanze on line (POLIS)", devono essere in possesso di un'utenza valida per l'accesso ad "Istanze on Line (POLIS)", o, <u>in alternativa</u>, delle credenziali **SPID**.

#### COME ACCEDERE ALL'ISTANZA

Eseguire l'accesso con le proprie credenziali sul portale "Istanze on Line (POLIS)"

Successivamente, attraverso la finestra "Graduatorie Permanenti ATA 24 mesi - presentazione domanda", cliccando su VAI ALLA COMPILAZIONE, sarà possibile effettuare due diverse procedure:

| Riferimenti normativi e scadenze amminist | rative                |
|-------------------------------------------|-----------------------|
| 💶 Assistenza Web                          |                       |
| struzioni per la compilazione             |                       |
|                                           | Vai alla compilazione |

- ✓ **PROCEDURA NUOVO INSERIMENTO:** inserire la provincia di destinazione
- ✓ **PROCEDURA AGGIORNAMENTO:** il sistema indica la provincia in cui il candidato è già inserito

| Provincia di destinazione della domanda |   |
|-----------------------------------------|---|
| NAPOLI                                  | ~ |

LA MODULISTICA

MODELLO B1: riservato a coloro che chiedono di essere inclusi PER LA PRIMA VOLTA nelle GRADUATORIE PERMANENTI PROVINCIALI

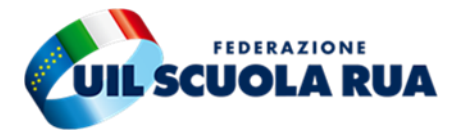

MODELLO B2: riservato a coloro che, GIÀ INSERITI nella graduatoria permanente, richiedono l'aggiornamento e/o la conferma del punteggio nonché delle riserve e/o delle precedenze

#### Modello di presentazione della domanda

| Modello B1: Richiesta inserimento nella graduatoria         | Azioni disponibili 🗸 | SEZIONE COMPILATA              |
|-------------------------------------------------------------|----------------------|--------------------------------|
| Modello B2: Richiesta di aggiornamento della<br>graduatoria | Azioni disponibili 🗸 | <b>8</b> SEZIONE NON COMPILATA |

- ALLEGATO F da compilare esclusivamente dagli aspiranti interessati unicamente all'eventuale immissione in ruolo rinunciando all'assunzione a tempo determinato
- ALLEGATO H è riservato a coloro che fruiscono del diritto alla precedenza nella scelta della sede (art. 21 e all'art. 33, commi 5, 6 e 7 della legge n. 104/1992)

| Modello H: Attribuzione priorità     Azioni disponibili -          B SEZIONE NON COMPILATA | Modello F: Richiesta di rinuncia alle supplenze | Azioni disponibili 🗸 | SEZIONE NON COMPILATA |
|--------------------------------------------------------------------------------------------|-------------------------------------------------|----------------------|-----------------------|
|                                                                                            | Modello H: Attribuzione priorità                | Azioni disponibili 🗸 | SEZIONE NON COMPILATA |

#### **MODELLO B1 - NUOVA INCLUSIONE**

#### **MODALITÀ DI ACCESSO**

Selezionare il profilo o i profili per i quali si richiede l'inserimento nelle graduatorie e **inserire il titolo di accesso**, comprensivo di data e luogo di conseguimento nonché la votazione riportata.

Inserire la modalità di accesso:

- ✓ **MODALITA' "A"** se l'aspirante è attualmente in servizio.
- ✓ MODALITA' "B" se l'aspirante non è attualmente in servizio, ma è inserito nelle graduatorie provinciali ad esaurimento o negli elenchi provinciali per le supplenze.
- ✓ MODALITA' "C" se l'aspirante non è attualmente in servizio, ma è inserito per la provincia e il profilo richiesto nelle graduatorie d'istituto di 3ª fascia.

#### **REQUISITI DEL SERVIZIO**

SELEZIONARE "l'aspirante dichiara di aver maturato 24 mesi di servizio nel medesimo profilo e/o in profili professionali appartenenti all'area del personale A.T.A. statale della scuola immediatamente superiore a quelle del profilo in cui si concorre"

Sono validi SOLO i servizi svolti nelle scuole statali nel medesimo profilo e in quelli superiori, nonché i servizi svolti, entro il 31.12.1999, alle dipendenze degli Enti Locali, i quali erano tenuti per legge a fornire, fino al 31.12.1999, alle scuole statali il personale ATA.

SI SOMMANO TUTTI I PERIODI DELLO STESSO PROFILO O DI PROFILO IMMEDIATAMENTE SUPERIORE.

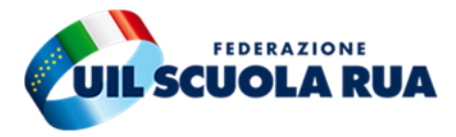

#### **MODELLO B2 - AGGIORNAMENTO**

I candidati già inseriti nelle graduatorie provinciali permanenti ai sensi dell'art. 554 del decreto legislativo n. 297/1994 e dell'O.M. 23.02.2009, n. 21, possono:

- ✓ chiedere l'aggiornamento del punteggio con cui sono inseriti in graduatoria;
- ✓ chiedere l'aggiornamento di titoli di preferenza e/o di riserva;
- ✓ chiedere l'aggiornamento, per il solo profilo di assistente tecnico, di ulteriori aree specifiche di laboratorio sulla base di nuovi titoli
- ✓ non produrre alcuna domanda.

Al punteggio già posseduto si aggiunge quello relativo ai titoli conseguiti successivamente alla scadenza della precedente istanza, nonché quello relativo ai titoli posseduti e mai dichiarati.

#### **INSERIMENTO TITOLI CULTURALI E DI SERVIZIO**

Una volta compilate le sezioni B1 o B2 si può procedere ad inserire i titoli culturali e di servizio:

| Titoli Culturali e di servizio                                                    | Azioni disponibili 🗸 | 🛇 NUMERO TITOLI INSERITI |
|-----------------------------------------------------------------------------------|----------------------|--------------------------|
| Sezione facoltativa da compilare solo se sono state inserite le sezioni B1 e/o B2 |                      | 4                        |

Vanno dichiarati **solo gli eventuali titoli aggiuntivi** rispetto ai titoli dichiarati per l'accesso.

I titoli culturali valutabili sono solo quelli indicati negli allegati ai bandi per ogni profilo.

Nella sezione è possibile inserire:

- ✓ Diploma di maturità
- ✓ Diploma di laurea breve
- ✓ Diploma di laurea specialistica
- ✓ Diploma di laurea magistrale
- ✓ Diploma di laurea vecchio ordinamento
- ✓ Attestato di addestramento professionale per la dattilografia o attestato di addestramento professionale per i servizi meccanografici rilasciati al termine di corsi professionali istituiti dallo Stato, Regioni o altri Enti Pubblici
- ✓ Idoneità in concorso pubblico per l'accesso al profilo professionale
- ✓ Attestato di qualifica professionale (diverso dall'accesso) ai sensi dell'art. 14 L.845/78
- ✓ Altro titolo culturale
- ✓ Titoli di servizi giuridici riconosciuti con pronuncia definitiva favorevole al candidato
- ✓ Titoli di servizi giuridici riconosciuti con tentativo di conciliazione favorevole al candidato

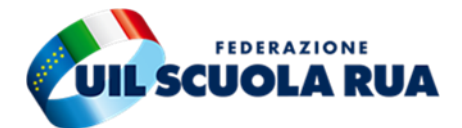

- ✓ Titoli di servizi giuridici riconosciuti ai sensi del D.M. 29 settembre 2009 n° 82 e D.M. 17 dicembre 2009 n° 100
- Titoli di servizi giuridici riconosciuti ai sensi del D.M. 30 luglio 2010 n. 68 e D.M. 5 settembre 2010 n.
   80
- ✓ Titoli di servizi giuridici riconosciuti ai sensi del D.M. 12 ottobre2011 n. 92
- ✓ Titoli di servizi effettivi riconosciuti ai sensi della Legge 128/2013 art. 5 comma 4 bis
- ✓ Servizio militare di leva e servizio civile obbligatorio
- ✓ Servizio civile volontario (svolto successivamente all'abolizione dell'obbligo di leva)
- ✓ Titoli di servizio prestato nelle scuole statali e non statali e in altra amministrazione pubblica

#### **MODELLO H - PRIORITÀ NELLA SCELTA DELLA SEDE**

### Modello H: Attribuzione priorità

L'aspirante deve formire le seguenti dichiarazioni per richiedere l'attribuzione di priorità nella scelta della
sede per l'anno scolastico 2020/21
I/La sottoscritto/a chiede l'applicazione, ai fini del reclutamento in base alle graduatorie permanenti di cui all'art.
55 del D.L.vo 297/94, delle disposizioni di priorità della scelta della sede di cui alla legge n. 104/92, in quanto:

I in situazione di disabilità personale di cui all'art. 21
I in situazione di disabilità personale di cui al comma 6 dell'art. 33

#### > SELEZIONARE una delle seguenti dichiarazioni:

- ✓ art. 21 della Legge n.104/92 qualora il richiedente sia in una situazione di handicap (anche non grave) con una invalidità superiore ai 2/3 (almeno 67%)
- ✓ art. 33 della Legge n.104/92, comma 6 qualora il richiedente sia in una situazione di handicap <u>grave</u> a prescindere dalla percentuale di invalidità riconosciuta.
- ✓ art. 33 della Legge n.104/92, commi 5 e 7 qualora il richiedente assista un familiare in situazione di handicap <u>grave</u>. In questo caso si richiede nome, cognome, dati anagrafici e residenza dell'assistito che può essere:
  - genitore,
  - fratello/sorella,
  - coniuge,
  - figlio/figlia

| L'utente deve al<br>dichiarazioni res | legare obbligatoriamente, in un unico file in formato .zip .pdf, la certificazione relativa alle<br>:e: |
|---------------------------------------|----------------------------------------------------------------------------------------------------|
| Caricare il file                      | odf o zip della certificazione (dimensione massima 1MB):                                                |
| Sfoglia Nessu                         | in file selezionato.                                                                                    |

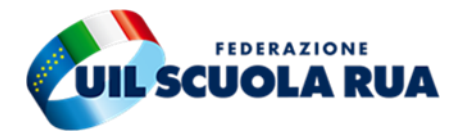

| Di essere coniuge, figlio/figlia (referente                                                                                                    | e unico)                                                                                                    |
|----------------------------------------------------------------------------------------------------|----------------------------------------------------------------------------------------------------|
| In tal caso occorre indicare gli estremi anagral                                                                                                    | ici del coniuge/genitore:                                                                                                    |
| Nome                                                                                                    | Cognome                                                                                                    |
| Data nascita<br>gg/mm/aaaa                                                                                                    | Luogo di nascita                                                                                                    |
| Residenza                                                                                                    |                                                                                                    |
| Taspirante dichiara che il proprio coniuge è di<br>necessita di assistenza continuativa che può<br>Taspirante dichiara che il proprio padre/madr<br>e necessita di assistenza continuativa che pu | abile in situazione di gravità, non è ricoverato permanentemente in alcun istituto di cura e<br>essere assicurata esclusivamente dal sottoscritto/a<br>è è disabile in situazione di gravità, non è ricoverato permanentemente in alcun istituto di cura<br>essere assicurata esclusivamente dal sottoscritto/a in quanto l'altro genitore non è vivente |
| o è impossibilitato a prestare assistenza al co<br>l'impossibilità oggettiva dell'altro genitore di p                                                                                             | niuge disabile grave perchè totalmente inabile; allega la documentazione da cui risulta<br>rovvedere all'assistenza del proprio coniuge disabile in situazione di gravità.                                                                                                    |
| di essere figlio/a unico/a                                                                                                    |                                                                                                    |
| <ul> <li>di avere fratelli/sorelle impossibilitati a pres<br/>membro della famiglia in grado di provveder<br/>motivata, di provvedere all'assistenza del go</li> </ul>                            | tare assistenza al padre/madre in situazione di disabilità grave e pertanto di essere l'unico<br>vi; allega le dichiarazioni personali di tali fratelli e/o sorelle che attestano l'impossibilità,<br>nitore disabile in situazione di gravità.                                                                                                    |
| a suddetta dichiarazione, rilasciata dagli/dalle altri/                                                                                                    | e figli/e, non è necessaria laddove l'aspirante, richiedente la precedenza in qualità di referente<br>nitrra in situazione di dicabilità grave. Tala situazione di convivenza deve escere                                                                                                    |

*N.B.:* la maschera dell'istanza non recepisce le novità legislative intervenute in materia di Legge 104/92. A tal fine non è da considerare il requisito di esclusività richiesto come referente unico (abrogato dalla legge n. 105/2022 in vigore dal 13 agosto). Eventuali aggiornamenti della funzione saranno segnalati sulla piattaforma dedicata raggiungibile <u>https://uilscuolanazionale.wixsite.co</u> <u>m/24ata</u>

Anche se la domanda di ammissione al Concorso avviene secondo le disposizioni previste dal D.P.R. 28 dicembre 2000 n. 44, per avere diritto alla precedenza, la certificazione relativa alle dichiarazioni rese va allegata, obbligatoriamente, in un unico file in formato .zip .pdf.

LA DICHIARAZIONE PER LA PRIORITÀ NELLA SCELTA DELLA SEDE DEVE ESSERE NECESSARIAMENTE RICONFERMATA DAI CANDIDATI CHE PRESENTANO DOMANDA DI AGGIORNAMENTO, IN QUANTO È SITUAZIONE SOGGETTA A SCADENZA. SE NON RICONFERMATA, SI INTENDE NON PIÙ POSSEDUTA.

#### **ALTRE DICHIARAZIONI**

Si riferiscono alle dichiarazioni di rito comuni a tutte le domande per l'accesso al pubblico impiego.

Questa sezione va compilata anche da coloro che procedono al solo aggiornamento.

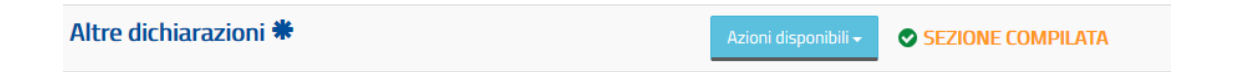

#### **EVENTUALI NOTE**

In questa sezione è possibile inserire dichiarazioni da parte del candidato

Note domanda

Azioni disponibili

**B** SEZIONE NON COMPILATA

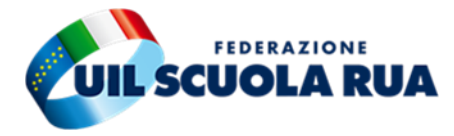

#### SCELTA DELLE ISTITUZIONI SCOLASTICHE

La funzione per la presentazione dell'Allegato G per l'inclusione nelle graduatorie di circolo e di istituto di 1ª fascia per l'a.s. 2023/24, verrà attivata in un momento successivo, sempre sul portale "Istanze on Line (POLIS)".

# 

Gli interessati all'assistenza per la compilazione delle domande potranno rivolgersi alle segreterie territoriali UIL Scuola

Per conoscere la sede più vicina clicca qui

Speciale piattaforma 24 mesi ATA clicca qui

www.uilscuola.it